## Välkommen till Coloplast Beställningsportal

| Coloplast Employee Sign-In                                                                           |          | 🚔 Coloplast                |
|----------------------------------------------------------------------------------------------------|----------|----------------------------|
| Account Login      Username Password      Login      Coloplast Employee Sign-In      Forgot Password |          |                            |
| Username<br>Password<br>Login<br>Coloplast Employee Sign-In<br>Forgot Password?                      |          | 금 Account Login            |
| Password<br>Login<br>Coloplast Employee Sign-In<br>Forgot Password?                                  | Username |                            |
| Login<br>Coloplast Employee Sign-In<br>Forgot Password?                                              | Password |                            |
| Login<br>Coloplast Employee Sign-In<br>Forgot Password?                                              |          |                            |
| Coloplast Employee Sign-In<br>Forgot Password?                                                       |          | Login                      |
| Forgot Password?                                                                                     |          | Coloplast Employee Sign-In |
|                                                                                                    |          | Forgot Password?           |
|                                                                                                    |          |                            |

Username: E-post adress

Password: XXXX

Fyll i dina uppgifter och klicka på "Login".

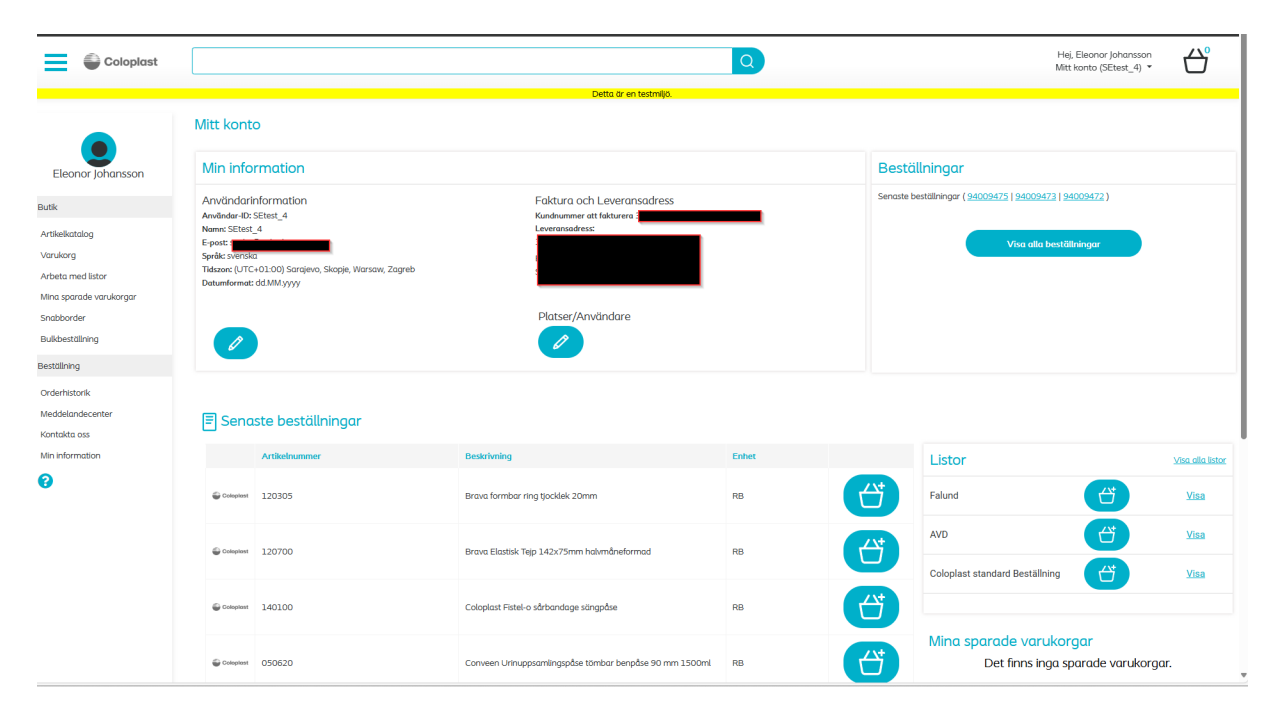

När du loggat in kommer du till denna sida. Här kan du börja beställa.

Skriv varunummer eller artikelnummer i sökfältet överst på sidan och klicka sedan på förstoringsglaset.

| 120700 | Q |
|--------|---|
|        |   |

Fyll i antalet artiklar du vill beställa och klicka sedan på den turkosa varukorgssymbolen med ett plustecken på för att lägga artiklarna i varukorgen.

|                                                      |               | Jetta ai en testinijo.                      |                   |       |          |   |
|------------------------------------------------------|---------------|---------------------------------------------|-------------------|-------|----------|---|
| Skapa ny beställning<br>Visar resultat för *120700*@ |               | Resultat per sida: 15   30   60             | Artikelnummer A-Ö |       |          |   |
|                                                      | Artikelnummer | Beskrivning                                 | Enhet             | Antal |          |   |
| Cotoplast                                            | 120700        | Brava Elastisk Tejp 142x75mm halvmåneformad | RB                | 3     | <b>H</b> |   |
| Totalt antal poster funna: 1. Visar                  | 1-1.          |                                             |                   |       |          | ¢ |

Om du vill beställa fler artiklar, upprepa proceduren.

När du lagt till alla artiklar du vill beställa, klicka på varukorgen.

| Content Ce 🗙 🏻   | 0037316500     | 01389765 🗙 🏼 🍽 Login | ×   🕄                 | Supply Chain Tool | box × 🗊      | SC Customer Servic | e ×   🗲  | Startsida                        | ×     | Artikelkatalog | - Colop X                   | +                     |              | - 0           | Ð         |
|------------------|----------------|----------------------|-----------------------|-------------------|--------------|--------------------|----------|----------------------------------|-------|----------------|-----------------------------|-----------------------|--------------|---------------|-----------|
| ercePOC/Page     | e/ItemCatalog? | SearchText=120105    |                       |                   |              |                    |          |                                  |       |                | A                           | <b>☆</b>              | ¢ I          | £≡            | (         |
| ⊧ <b>sf</b> Home | 🔹 Complaint    | https://connect.colo | O Unifaun Online      | 🚯 Pipeline Tool   | 🛠 Företag    | – Create shipme    | nt, sh 🔇 | Package tracking                 | Pages | Product co     |                             |                       | >            | 🗂 Oth         | er favori |
|                  |                |                      |                       |                   |              |                    |          |                                  |       |                |                             |                       |              | နို္င္ရွိ Änd | ira kunc  |
|                  |                |                      |                       | (                 | Q            |                    |          |                                  |       | I<br>N         | Hej, Eleono<br>litt konto ( | or Johans<br>SEtest_4 | ison<br>1) ▼ | ć             | ל         |
|                  |                | C                    | etta är en testmiljö. |                   |              |                    |          |                                  |       |                |                             |                       |              |               | _         |
|                  |                |                      |                       | F                 | Resultat per | sida: 15   30      | 60 Ar    | Sortera efter<br>tikelnummer A-Ö |       |                |                             | ۱                     |              |               |           |
| alnummer         |                |                      | Beskrivni             | ng                |              |                    | Enhet    |                                  |       | Antal          |                             |                       |              |               |           |
| 05               |                |                      | Brava hä              | ftremover Spray r | med silikon  | alkoholfri 50ml    | RB       |                                  |       | Antal          |                             | ť                     | ť            |               | đ         |
|                  |                |                      |                       |                   |              |                    |          |                                  |       |                |                             |                       |              |               | 6         |

När du kommer hit, kontrollera att artiklarna du vill beställa stämmer och klicka sedan på "Ordersammanfattning".

| = •               | Coloplast                        |                                                     |                    | Q                  |                         |                     | Hej, Eleonor Johansson<br>Mitt konto (SEtest_4) 👻 | C₂<br>→² |
|-------------------|----------------------------------|-----------------------------------------------------|--------------------|--------------------|-------------------------|---------------------|---------------------------------------------------|----------|
|                   |                                  |                                                     | Detta är en testmi | ljð.               |                         |                     |                                                   |          |
| Varukorg          |                                  |                                                     |                    |                    | Snabbinmatning Visa Min | a listor            |                                                   |          |
|                   | Artikelnummer                    | Beskrivning                                         | Lagerställe        | Enhet              | Antal                   |                     | Ordersammanfattning                               |          |
| Coloplast         | 120700                           | Brava Elastisk Tejp 142x75mm halvmåneformad         | 430440             | RB                 | 3                       | 1                   |                                                   |          |
| Coloplast         | 120105                           | Brava häftremover Spray med silikon alkoholfri 50ml | 430440             | RB                 | 3                       | <b>D</b>            |                                                   |          |
| Totalt antal post | ter hittades: 2. Visar 1 till 2. |                                                     |                    |                    |                         |                     |                                                   |          |
|                   |                                  |                                                     | Töm va             | rukorg Uppdatera v | vaukorg Spara varukor   | g Lägg till i lista |                                                   |          |

**Fyll i PO-nummer**: här kan du välja att lägga till ett eget internt nummer om du har ett sådant, annars kan du förslagsvis skriva dagens datum.

**Begärt datum-när du vill ha leveransen**: Lägg tidigast nästföljande vardag. Dubbelkolla så att leveransadressen stämmer.

Tryck sedan på "Kassa".

|                                                |                                 |                                                                                              |                  |            |                     |       |                                                   | ଣ୍ଡୁ Ändra kun |
|------------------------------------------------|---------------------------------|----------------------------------------------------------------------------------------------|------------------|------------|---------------------|-------|---------------------------------------------------|----------------|
| ≡ ●                                            | Coloplast                       |                                                                                              |                  | Q          |                     |       | Hej, Eleonor Johansson<br>Mitt konto (SEtest_4) 🔻 | Ċ              |
|                                                |                                 |                                                                                              | Detta är en te   | stmljö.    |                     |       |                                                   |                |
| Kassa                                          |                                 |                                                                                              |                  |            |                     |       |                                                   |                |
| Fakturering                                    | sadress                         | Leveransadress                                                                               | Orderinformation |            | Ordersammanfattning |       |                                                   |                |
| 3081023 - Jaco<br>Gråsiskevägen<br>GRÖDINGE 14 | omm/Pharma AB<br>12<br>7 71     | Addra lavonomodress<br>3037859 - Brunnsking Apotek<br>Progevägen 24-26<br>SODERTIALJE 152 49 |                  | PO-nummer  |                     |       | Toralı: 908,40 SEI                                |                |
|                                                | Artikelnummer                   | Beskrivning                                                                                  | Enhet            | á pris     | Belopp              | Antal |                                                   |                |
| Coloplast                                      | 120700                          | Brava Elastisk Tejp 142x75mm halvmåneformad                                                  | RB               | 214,80 SEK | 644,40 SEK          | 3     |                                                   |                |
| Goloplast                                      | 120105                          | Brava häftremover Spray med silikon alkoholfri 50ml                                          | RB               | 88,00 SEK  | 264,00 SEK          | 3     |                                                   |                |
| Totalt antal post                              | er hittades: 2. Visar 1 till 2. |                                                                                              |                  |            |                     |       |                                                   |                |

Din första order är nu lagd!

| Detta är en testmiljö.                                                  |               |
|-------------------------------------------------------------------------|---------------|
| Försäljningsorder skapad framgångsrikt. Ditt webbbekräftelsenummer är C | DRH-10001294. |
| Fortsätt handla Visa orderhistorik                                      |               |